Excel 2024 初級 4

|                           | 17) マ 1/57を作る… > 👂 検索 | 3 フォント(               | <b>の色</b> の横の | の ~  | をクリ |
|---------------------------|-----------------------|-----------------------|---------------|------|-----|
| ファイル <u>ホーム</u> 挿入 ページレー  | (アウト 数式 データ 校閲 表示 ヘルプ |                       |               |      |     |
| HG創英角ポップ                  | 体 • 2 •   三 三 忠   標準  | ▼ ■ 条件                | ⊨付き書式 ~       |      |     |
| ■ □ □ □ - B I U - B I U - |                       | % 🤊 🗒 🖅 –             | ブルとして書式設      | 淀~   |     |
| · 🗳 📃 - 🖄 -               |                       | 00 153 ±711           | の7.なる.ll. v   |      |     |
| クリップボード 🕟 フォン             |                       | <mark>4 「赤」</mark> を2 | フリックし         | /ます。 | ,   |
| $\not $                   |                       |                       |               |      |     |
| A B C                     |                       | с н                   | Ι             | J    |     |
| 1                         |                       |                       |               |      |     |
| 2 1月                      |                       | 6月                    | 合計            |      |     |
| 3 たぬき                     |                       | 80 70                 | 310           |      |     |
| 4 きつね                     |                       | 40 50                 | 280           |      |     |
| 5 ねこ                      |                       | 70 90                 | 420           |      |     |
| 6 合計 1                    |                       | 190 210               | 1010          |      |     |
| 7                         | 標準の色                  |                       |               | -    |     |
| 8 6757                    |                       | 回の入                   |               | Ē    |     |
| 9 6月 5月                   | ③ その他の色( <u>M</u> )   | ]                     | - 1           |      |     |

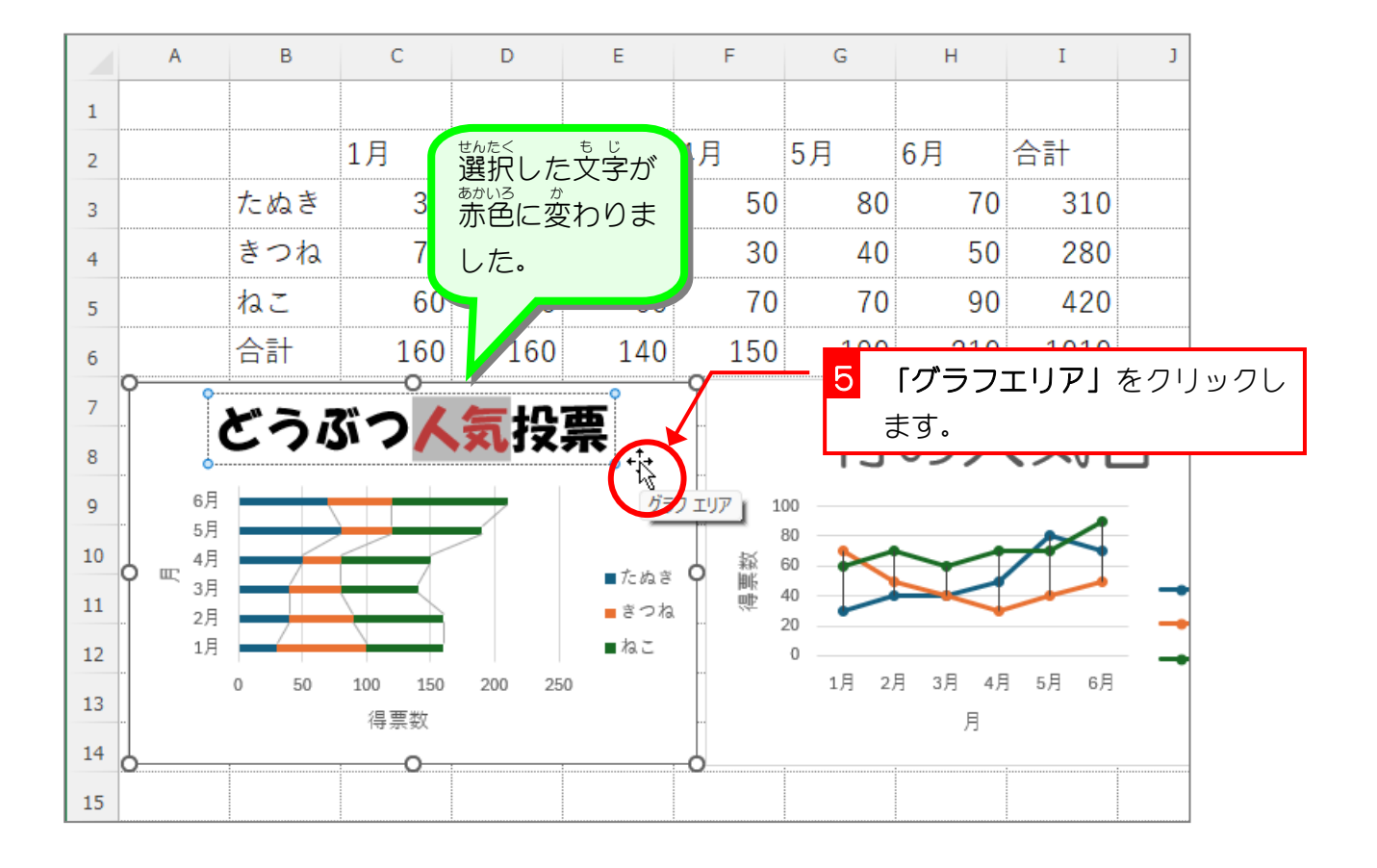

- 76 -

#### 練習問題

■ 図のようにグラフタイトルの「人気者」を赤色に変更しましょう。

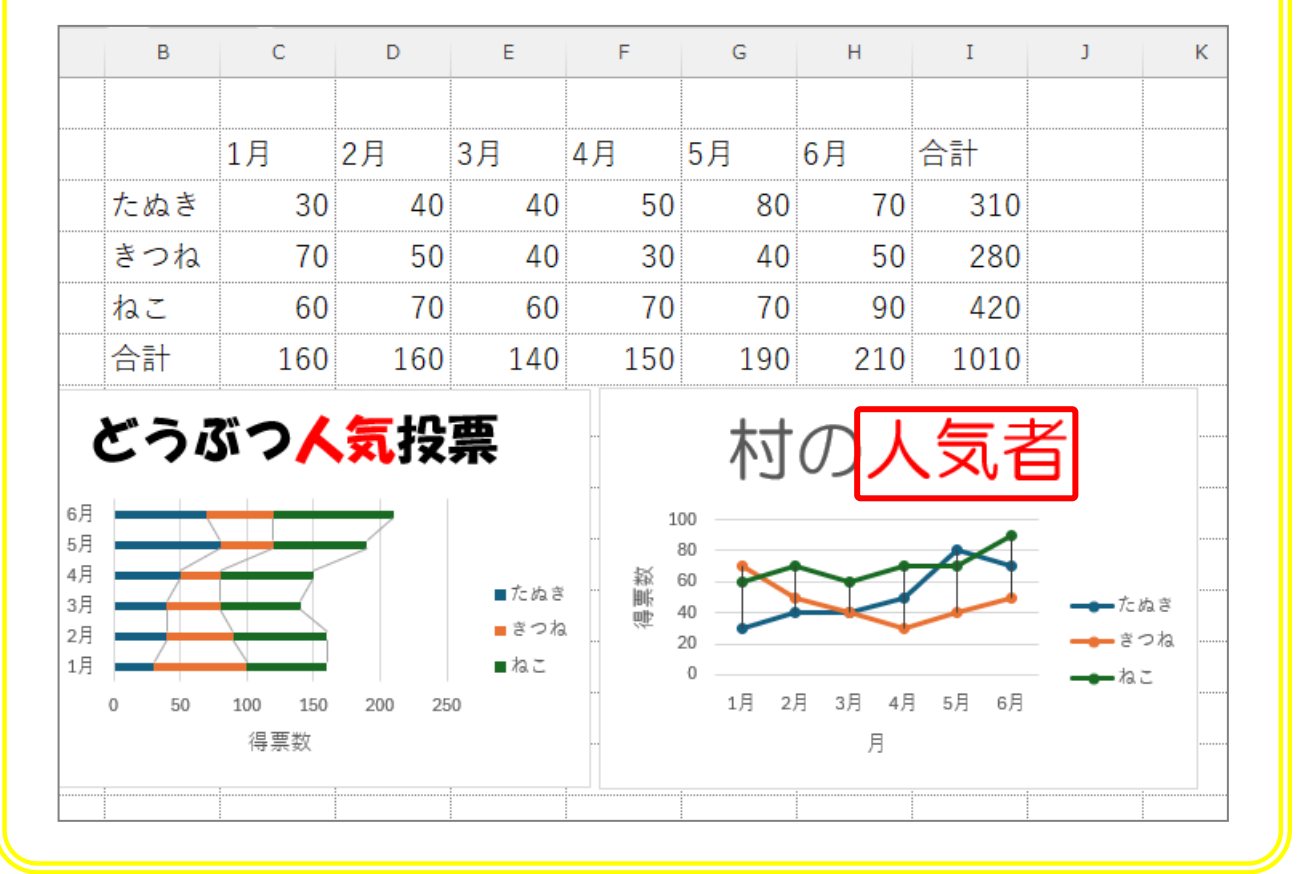

Excel2024 初級 4

# STEP 10. グラフタイトルを移動する

1. グラフタイトルを左に寄せましょう

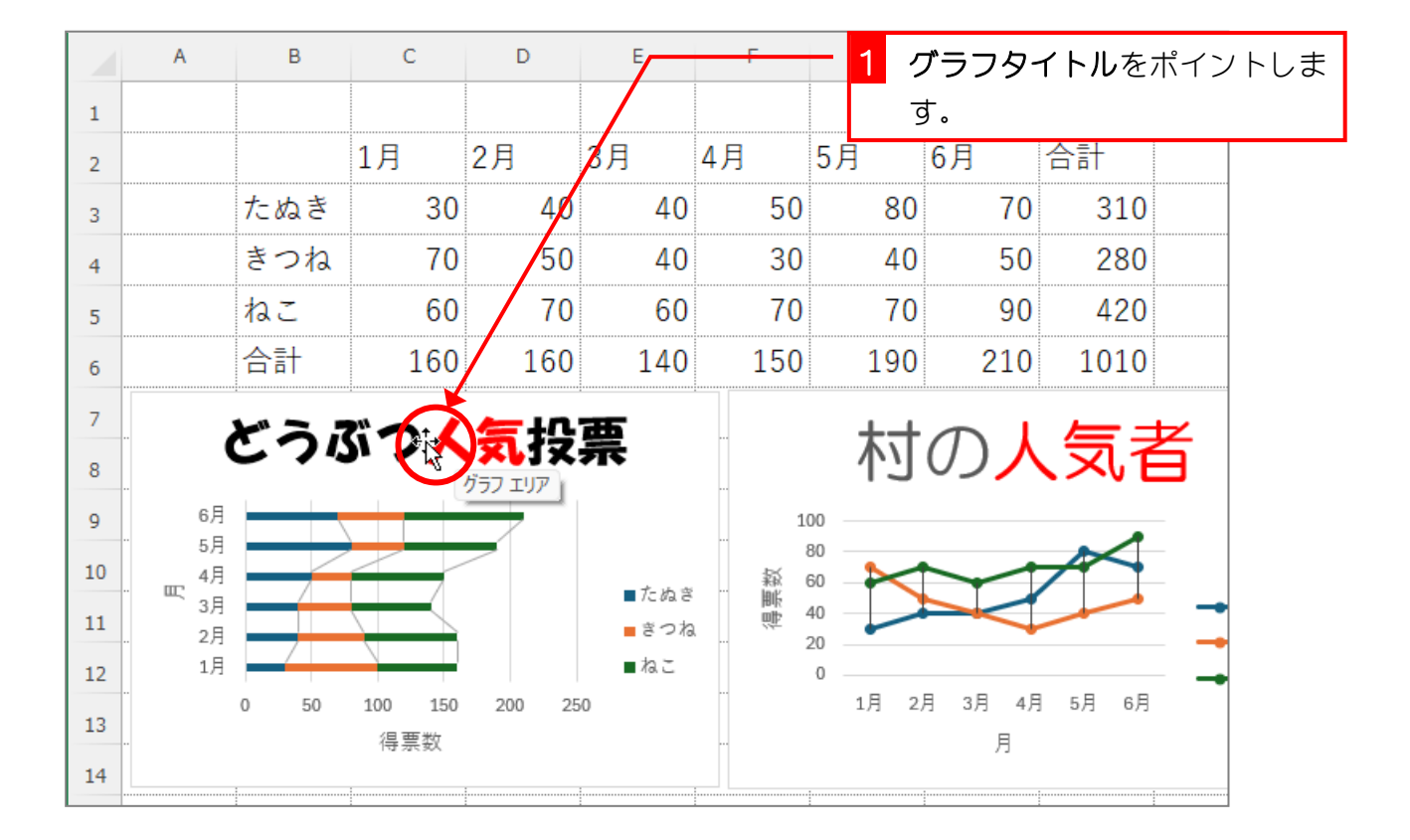

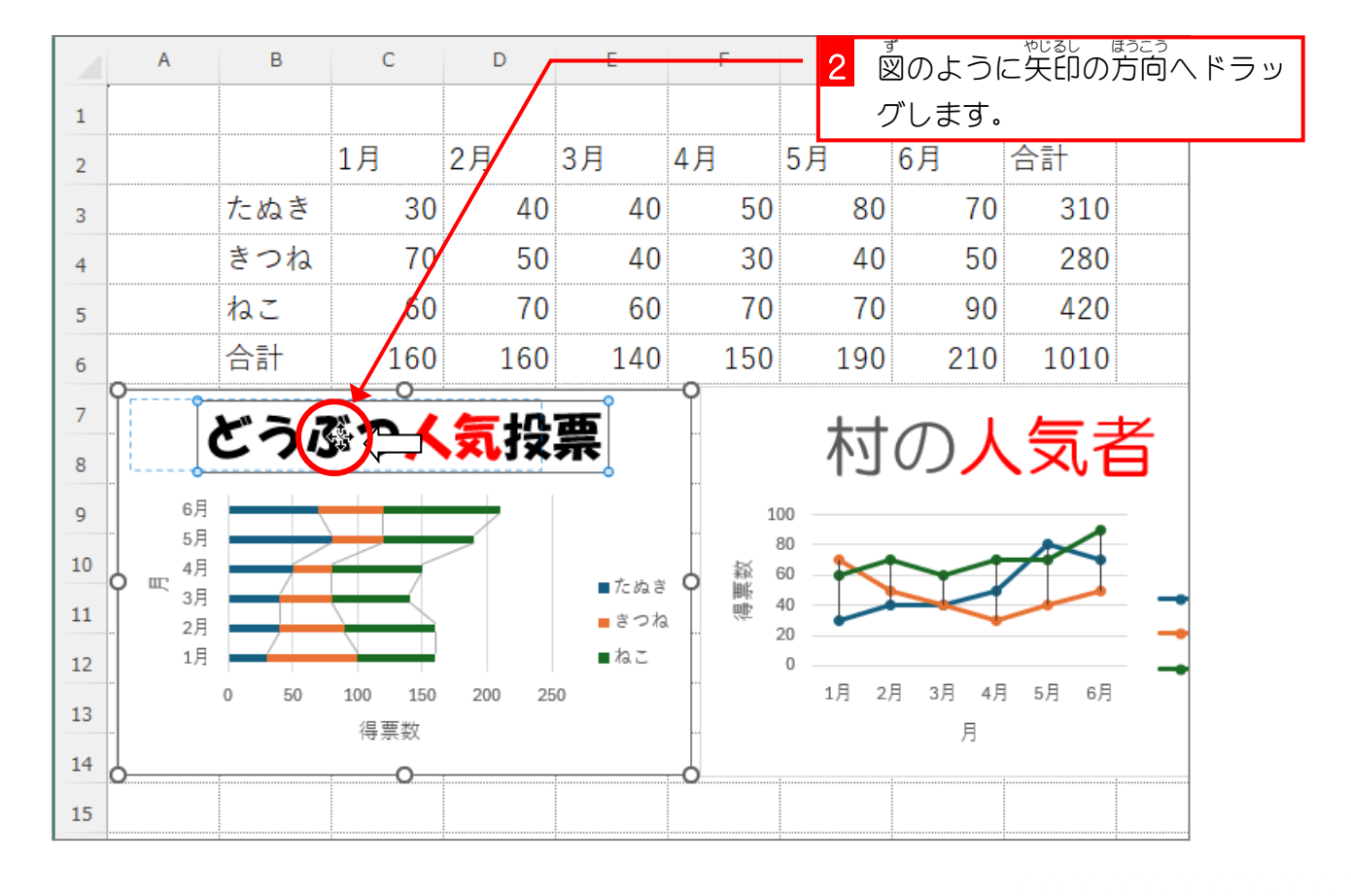

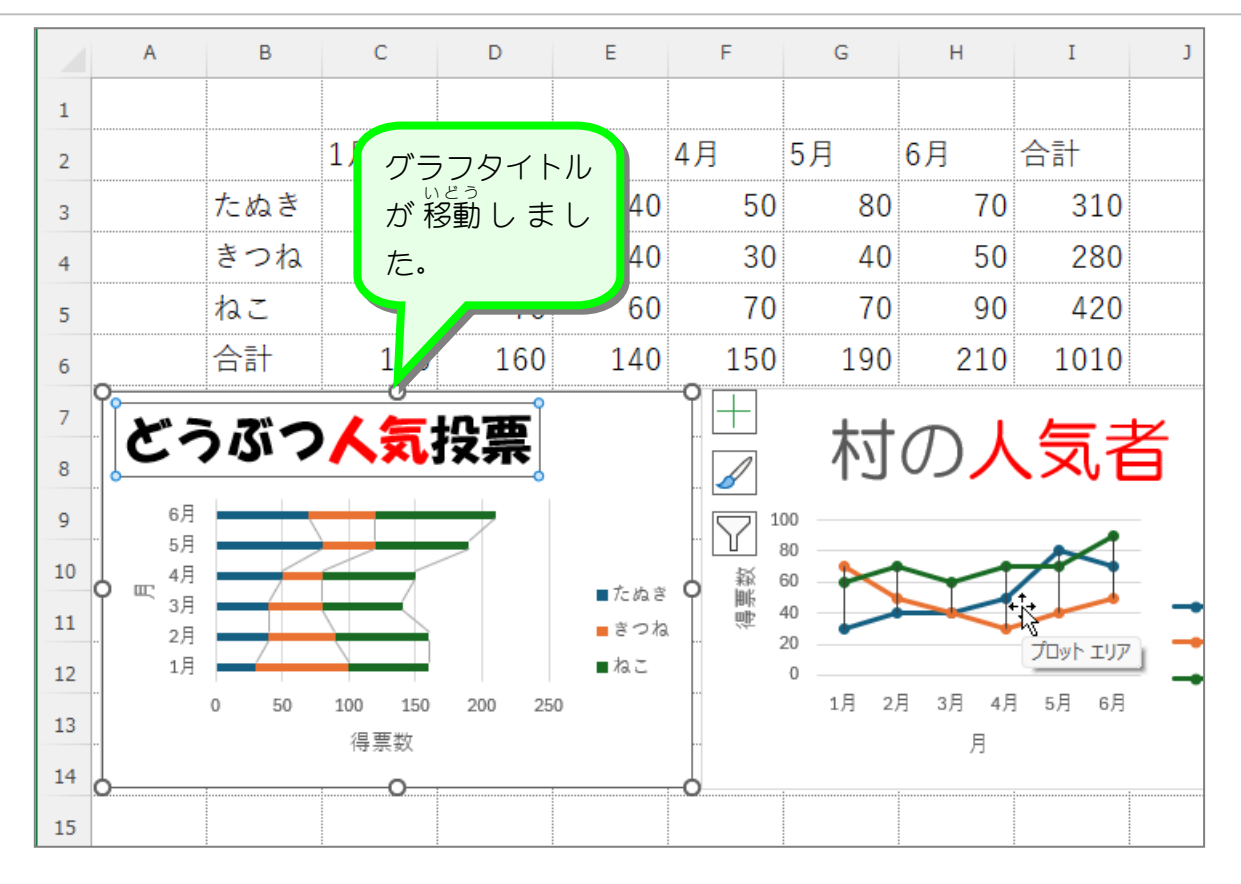

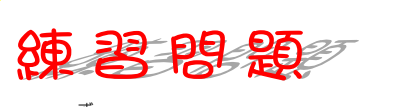

図のようにグラフタイトルを移動しましょう。

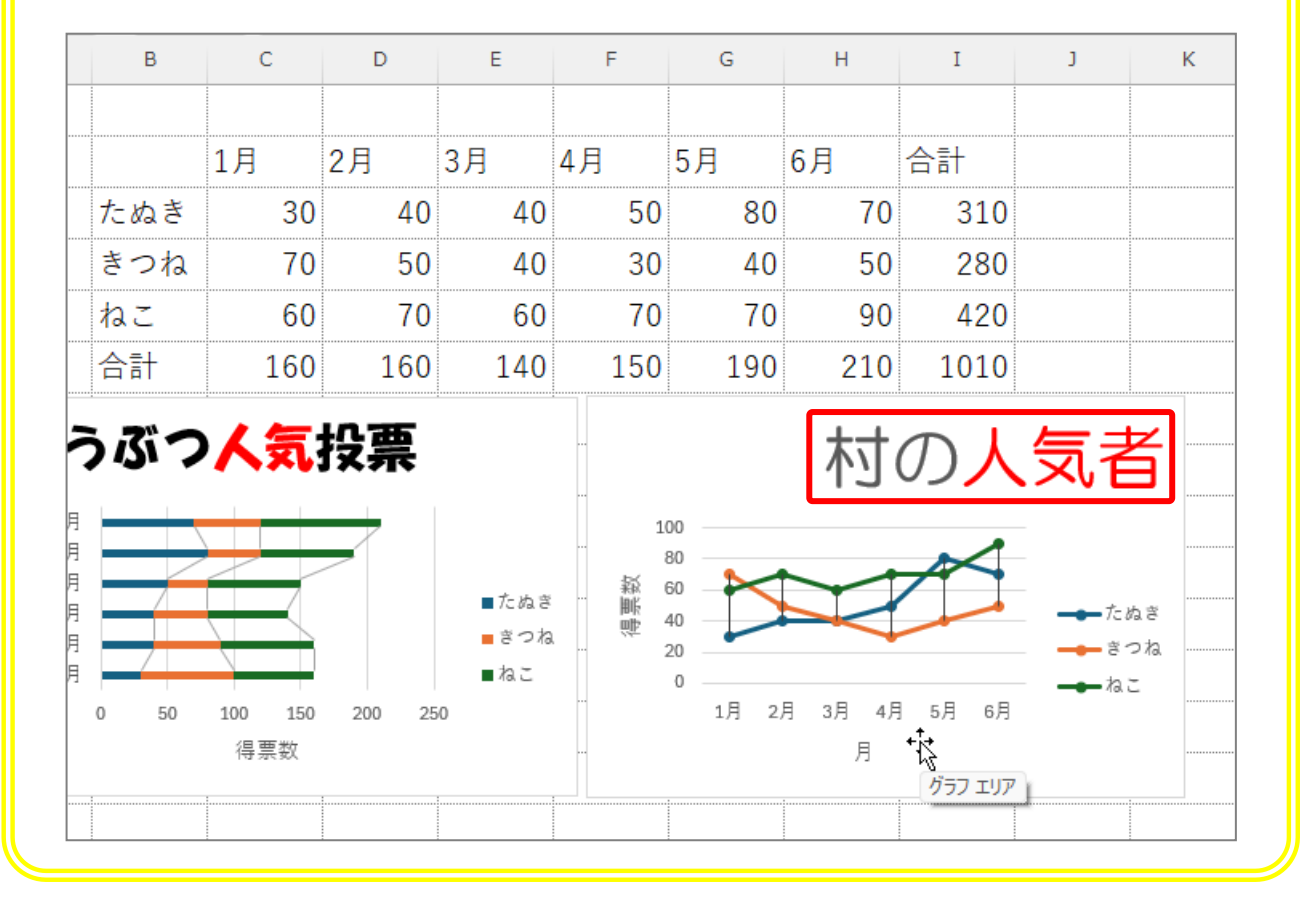

STEP 1 1. 凡例を削除する

### 1. 「たぬき~ねこ」の凡例を削除しましょう

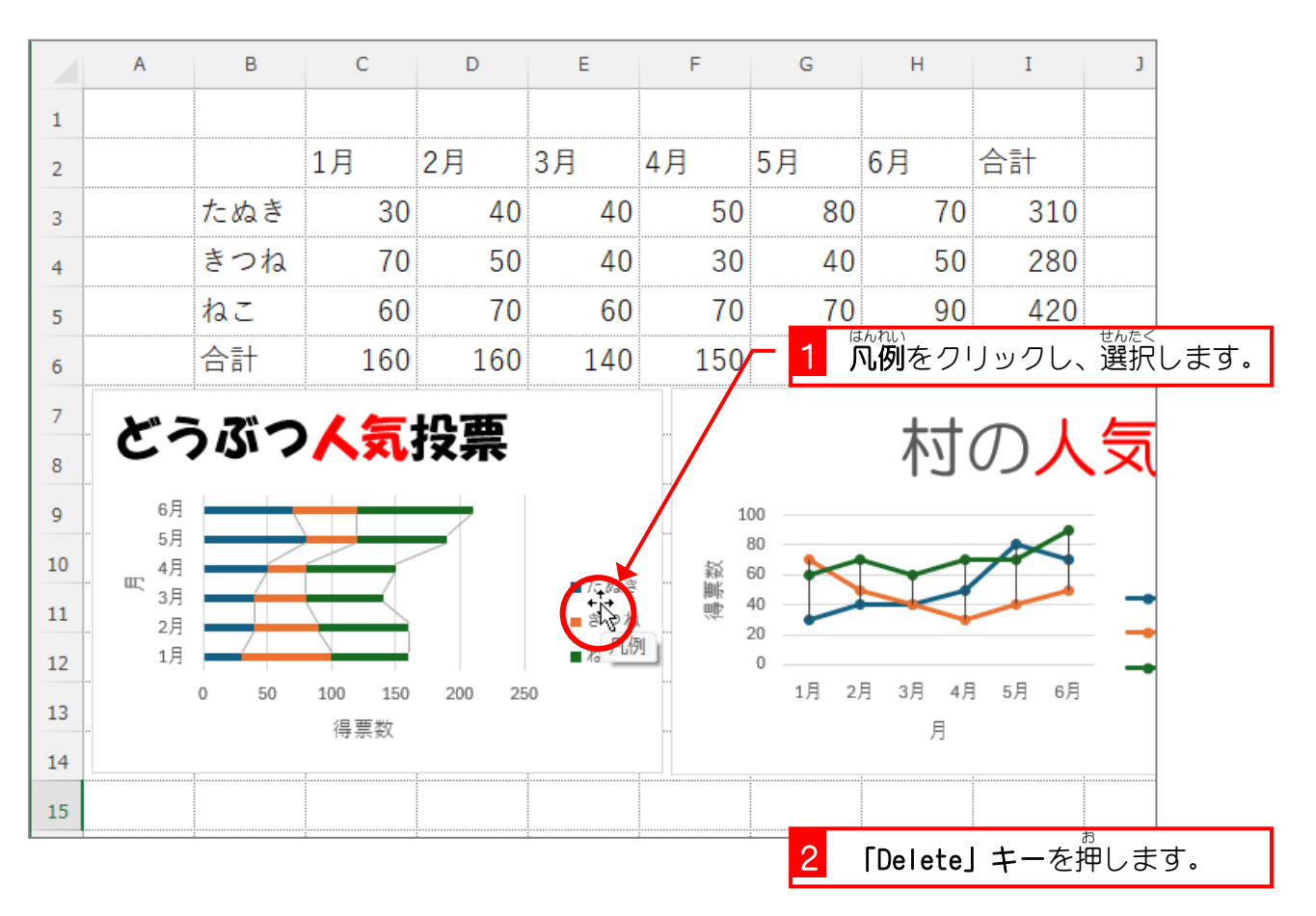

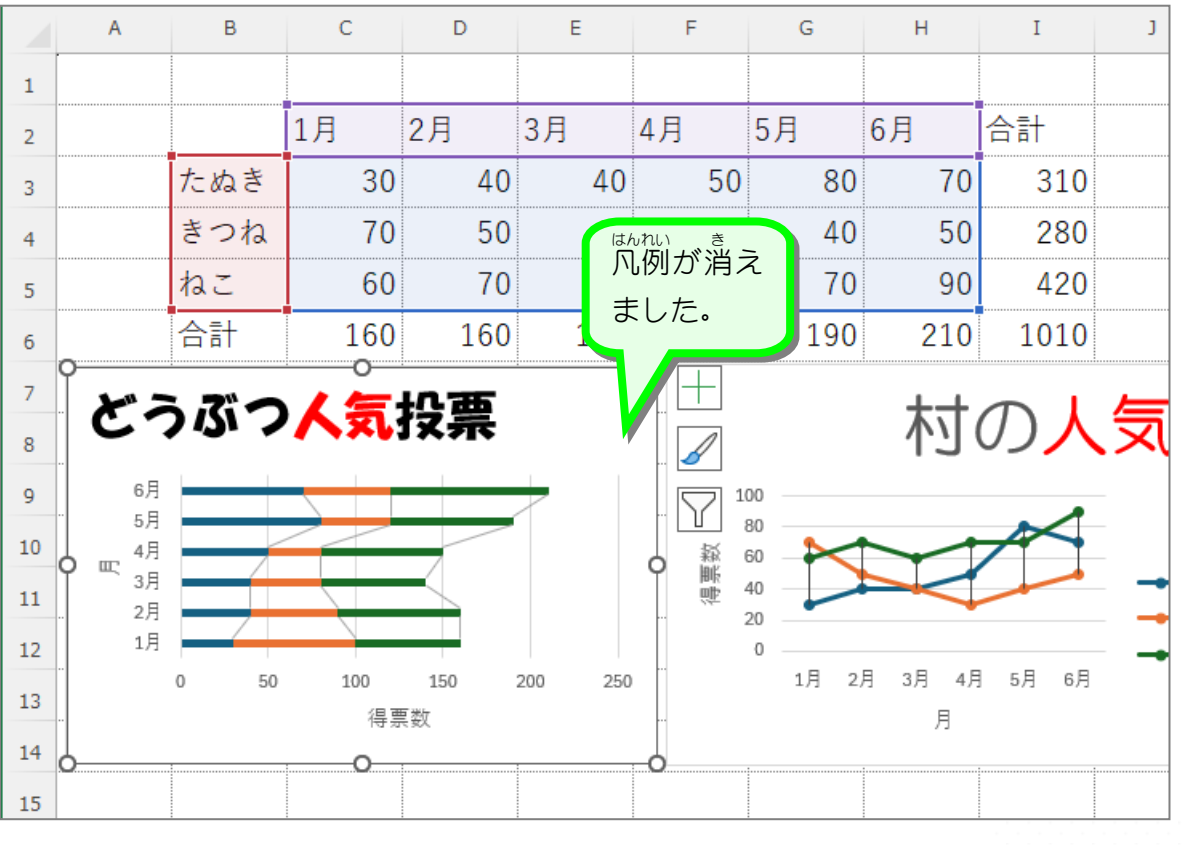

### 練習問題

 <sup>ず</sup>図のように右のグラフの凡例を消しましょう。

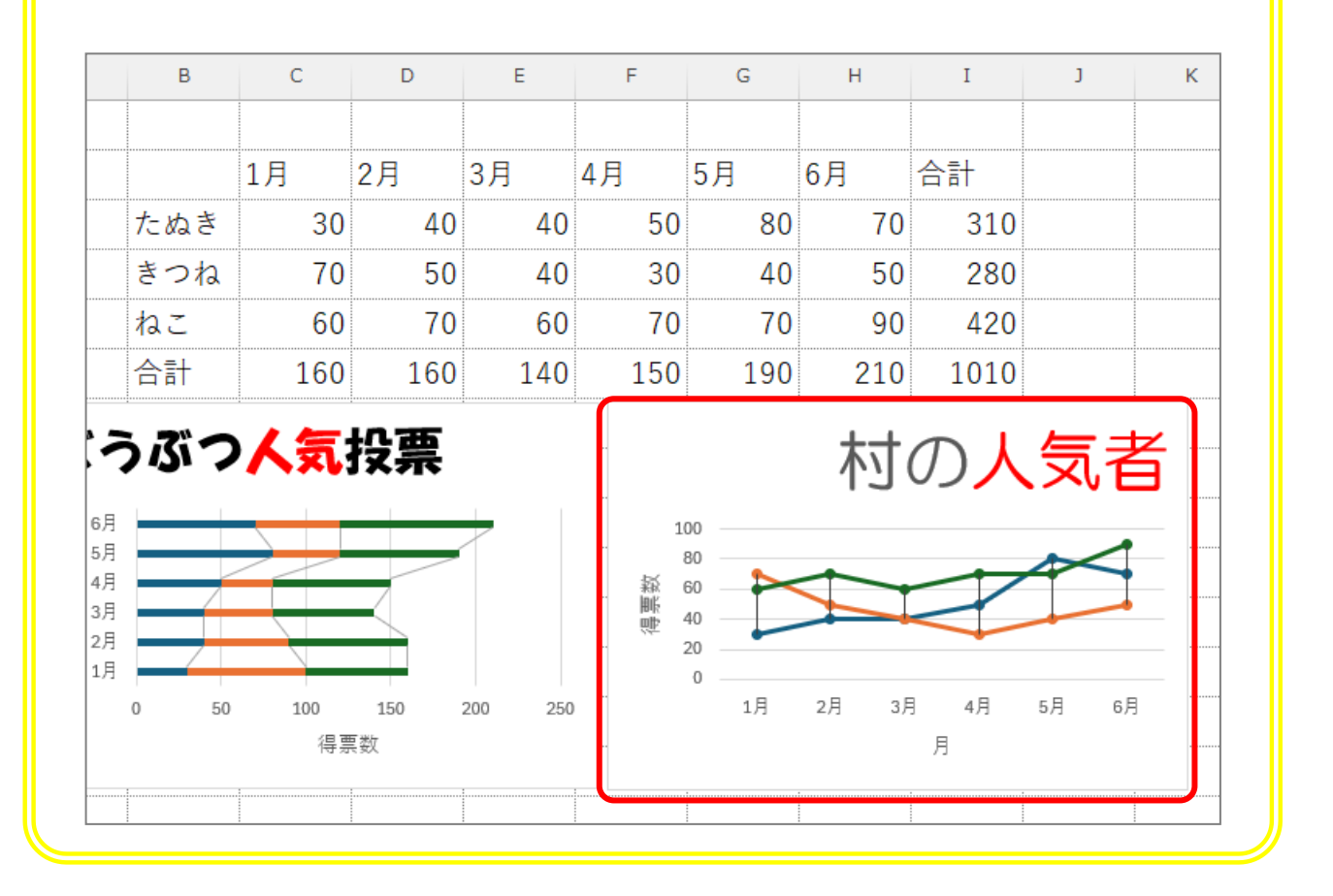

# STEP 1 2. グラフを削除する

1. 「どうぶつ人気投票」のグラフを消しましょう

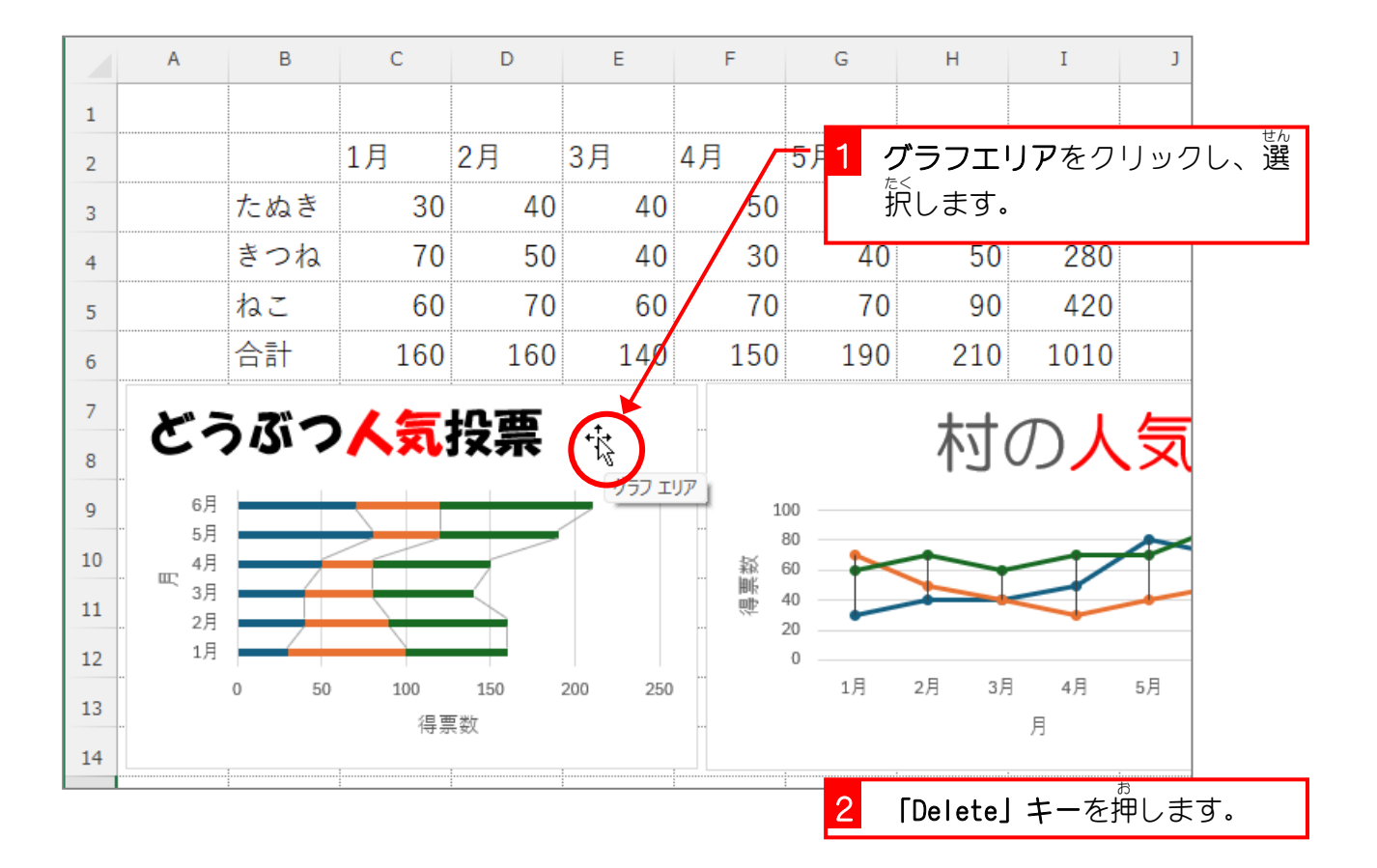

|    | А | В   | С   | D                                                                                                    | E   | F   | G     | Н          | I    | J    |
|----|---|-----|-----|----------------------------------------------------------------------------------------------------|-----|-----|-------|------------|------|------|
| 1  |   |     |     |                                                                                                    |     |     |       |            |      |      |
| 2  |   |     | 1   | e la construction de la construction de la construc | 3月  | 4月  | 5月    | 6月         | 合計   |      |
| 3  |   | たぬき | グラフ | グラフが消                                                                                                    |     | 50  | 80    | 70         | 310  |      |
| 4  |   | きつね | スまし | Æ.                                                                                                    | 40  | 30  | 40    | 50         | 280  |      |
| 5  |   | ねこ  | .0  | 70                                                                                                    | 60  | 70  | 70    | 90         | 420  |      |
| 6  |   | 合計  | 160 | 160                                                                                                    | 140 | 150 | 190   | 210        | 1010 |      |
| 7  |   |     |     |                                                                                                    |     |     |       | <b>+ +</b> |      |      |
| 8  |   |     |     |                                                                                                    |     |     |       | 「「小        | の人   | , সি |
| 9  |   |     |     |                                                                                                    |     | 1   | 00    |            |      |      |
| 10 |   |     |     |                                                                                                    |     | 靫   | 80 60 |            |      |      |
| 11 |   |     |     |                                                                                                    |     | 得   | 40    |            |      | _    |
| 12 |   |     |     |                                                                                                    |     |     | 0     |            |      |      |
| 13 |   |     |     |                                                                                                    |     |     | 1月    | 2月 3月      | 9 4月 | 5月   |
| 14 |   |     |     |                                                                                                    |     |     |       |            | л    |      |
| 15 |   |     |     |                                                                                                    |     |     |       |            |      |      |

練習問題

 <sup>す</sup>図のようにグラフを消しましょう。

| В   | С   | D   | E   | F   | G   | Н   | Ι    | J | k |
|-----|-----|-----|-----|-----|-----|-----|------|---|---|
|     |     |     |     |     |     |     |      |   |   |
|     | 1月  | 2月  | 3月  | 4月  | 5月  | 6月  | 合計   |   |   |
| たぬき | 30  | 40  | 40  | 50  | 80  | 70  | 310  |   |   |
| きつね | 70  | 50  | 40  | 30  | 40  | 50  | 280  |   |   |
| ねこ  | 60  | 70  | 60  | 70  | 70  | 90  | 420  |   |   |
| 合計  | 160 | 160 | 140 | 150 | 190 | 210 | 1010 |   |   |
|     |     |     |     |     |     |     |      |   |   |
|     |     |     |     |     |     |     |      |   |   |
|     |     |     |     |     |     |     |      |   |   |
|     |     |     |     |     |     |     |      |   |   |
|     |     |     |     |     |     |     |      |   |   |
|     |     |     |     |     |     |     |      |   |   |
|     |     |     |     |     |     |     |      |   |   |
|     |     |     |     |     |     |     |      |   |   |
|     |     |     |     |     |     |     |      |   |   |

STEP 13. 円グラフを挿入する

1. 「きつね」の 1月から 6月の円グラフを作りましょう

|    | A | В   | С   | D   | -=  | F   | <mark>- 1</mark> | 「B2」から | ら「H2」を | <sup>せんたく</sup><br>を選択 | します。 |
|----|---|-----|-----|-----|-----|-----|------------------|--------|--------|------------------------|------|
| 1  |   |     |     |     |     |     |                  |        |        |                        |      |
| 2  |   |     | 1月  | 2月  | 3月  | 4月  | 5月               | 6月     | 合計     |                        |      |
| 3  |   | たぬき | 30  | 40  | 40  | 50  | 80               | 70     | 310    |                        |      |
| 4  |   | きつね | 70  | 50  | 40  | 30  | 40               | 50     | 280    |                        |      |
| 5  |   | ねこ  | 60  | 70  | 60  | 70  | 70               | 90     | 420    |                        |      |
| 6  |   | 合計  | 160 | 160 | 140 | 150 | 190              | 210    | 1010   |                        |      |
| 7  |   |     |     |     |     |     |                  |        |        |                        |      |
| 8  |   |     |     |     |     |     |                  |        |        |                        |      |
| 9  |   |     |     |     |     |     |                  |        |        |                        |      |
| 10 |   |     |     |     |     |     |                  |        |        |                        |      |
| 11 |   |     |     |     |     |     |                  |        |        |                        |      |

|    | А | В   | С   | D   |          | F   | - 2 | [Ctrl] ‡ | ーを押し  | しながら                    | Ъ <b>ГВ4</b> Ј   |
|----|---|-----|-----|-----|----------|-----|-----|----------|-------|-------------------------|------------------|
| 1  |   |     |     |     | /        |     |     | から「H4    | 」を選択  | します                     | •                |
| 2  |   |     | 1月  | 2月  | 3月       | 4月  | 5月  | 6月       | 合計    |                         |                  |
| 3  | _ | たぬき | 30  | 40  | 40       | 50  | 80  | 70       | 310   | 2 7                     | はんい              |
| 4  |   | きつね | 70  | 50  | 40       | 30  | 40  | 50       | 28    | と し<br><sup>せんた</sup>   | の 配田<br>≲<br>足でき |
| 5  |   | ねこ  | 60  | 70  | 60       | 70  | 70  | 90       | 420   | うきいた                    |                  |
| 6  |   | 合計  | 160 | 160 | 140      | 150 | 190 | 210      | 1010  | 6.07                    | _*               |
| 7  |   |     |     |     |          |     |     |          |       |                         |                  |
| 8  |   |     |     |     |          |     |     |          |       |                         |                  |
| 9  |   |     |     |     |          |     | セ.  | ル「B2」に   | には何も、 | 入ってし                    | いませ              |
| 10 |   |     |     |     |          |     | h,  | が、2つの    |       | <sup>っっ</sup> 大きさる      | き<br>を<br>揃え     |
| 11 |   |     |     |     |          |     | 3   | ために、た    | 「れない  | <sup>せんたく</sup><br>で選択し | してく              |
|    |   | 1   | 1   |     | <u>.</u> |     | だ   | さい。      |       |                         |                  |

ポイント [Ctrl] キーで離れた範囲を同時に選択

「Ctrl」キーを押しながら次の範囲を選択することで、初めの選択範囲に追加して範囲を選択することができます。

| _   |                                                    |                   |              | <u>\</u>          |                        | 3      | 「挿入」                   | をクリッ          | クしま   | ≓ु उ. |  |  |
|-----|----------------------------------------------------|-------------------|--------------|-------------------|------------------------|--------|------------------------|---------------|-------|-------|--|--|
| ×   | 89~                                                |                   | 城存 (● オフ     | ) <del>⊽</del> /5 | っを作る… > 検索             | 4      | 「円また」                  | はドーナ          | -ツグ   | ラフの   |  |  |
| ファー | ファイル ホーム 挿入 ページレイアウト 数式 データ 校閲 表示 ヘルプ 挿入」をクリックします。 |                   |              |                   |                        |        |                        |               |       |       |  |  |
|     |                                                    | <u>?</u>          |              | )                 |                        |        |                        |               |       |       |  |  |
| Ľ٦  | ボットテー お<br>ブル マ ピボッ                                | うすすめ テー<br>ットテーブル | -ブル 🛛 🗙      | おすすめ<br>グラフ       |                        | ビボットグラ | 5フ - 100 1004          | ν <u>ωγ</u> γ | להערי |       |  |  |
|     | 7-                                                 | ーブル               |              |                   | 2-D 円                  | ]      | 15 スパークラ               | パン フ          | イルター  |       |  |  |
| B4  | ~                                                  | ) : [× ~          | <i>fx</i> きつ | ね                 |                        |        |                        |               |       |       |  |  |
|     | A                                                  | В                 | С            | D                 |                        | G      | Н                      | I             | J     |       |  |  |
| 1   |                                                    |                   |              |                   | 3-0円                   | 5      | <sup>えん</sup><br>「円」をク | バリックし         | ノます   | 0     |  |  |
| 2   |                                                    |                   | 1月           | 2月                |                        |        | ол                     |               |       |       |  |  |
| 3   |                                                    | たぬき               | 30           | 40                |                        | 80     | 70                     | 310           |       |       |  |  |
| 4   |                                                    | きつね               | 70           | 50                | ドーナツ                   | 40     | 50                     | 280           |       |       |  |  |
| 5   |                                                    | ねこ                | 60           | 70                | $\bigcirc$             | 70     | 90                     | 420           |       |       |  |  |
| 6   |                                                    | 合計                | 160          | 160               |                        | 190    | 210                    | 1010          |       |       |  |  |
| 7   |                                                    |                   |              |                   | ① その他の円グラフ( <u>M</u> ) |        |                        |               |       |       |  |  |
|     |                                                    |                   |              |                   |                        |        |                        |               |       |       |  |  |

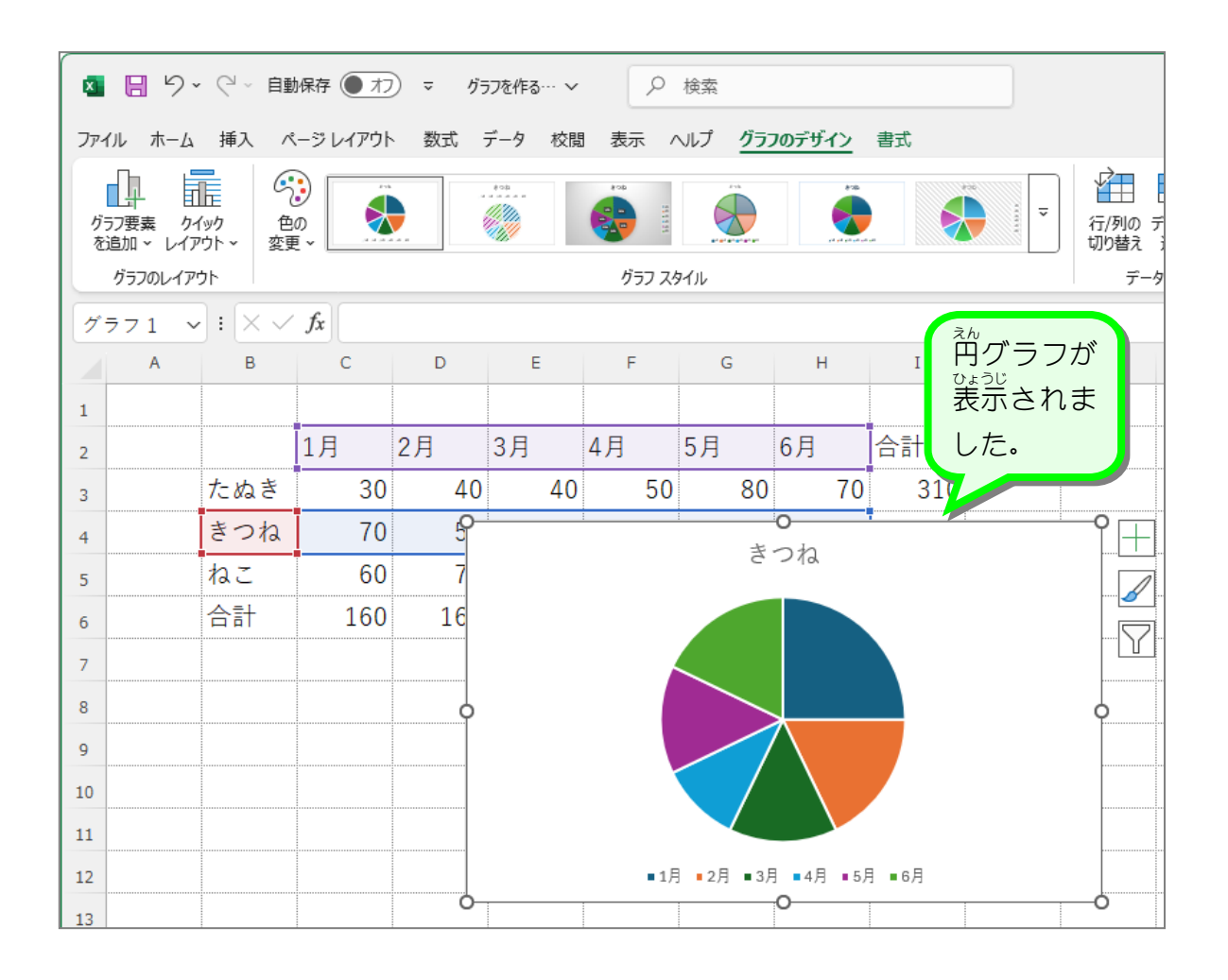